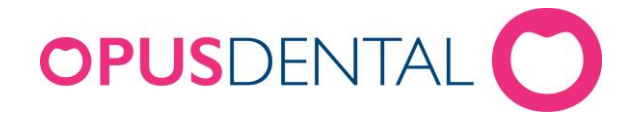

## Säkerhetskopiering i Opus Service 6.0.63

Opus Service 6.0.63 är installerat på servern/huvuddatorn där opusdatabasen ligger, vilket endast kan vara på en dator i nätverket. Opus Service 6.0.63 är **inte** integrerat i dbtool som tidigare version.

1. Starta Opus Service 6.0.63 genom att dubbelklicka på ikonen på

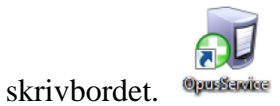

2. Här syns de backupscheman som finns i Opus Service. Klicka på knappen **Backup database** för den databas du vill säkerhetskopiera.

| 🕢 Opus backup service o | g Opus backup service configuration. Version 6.0.63.0 |                    |                       |                        |                     |                         |                   |                       |                      |
|-------------------------|-------------------------------------------------------|--------------------|-----------------------|------------------------|---------------------|-------------------------|-------------------|-----------------------|----------------------|
| Configured backup tasks |                                                       |                    |                       |                        |                     |                         |                   |                       |                      |
| Server instance name    | Database name                                         | Has been backed up | Last performed backup | Time since last backup | Next planned backup | Current status          |                   |                       |                      |
| PTJHKL0723\OPUS         | Opus                                                  | Yes                | 2016-03-02 12:00:37   | Odays 2hours 45mintues | 2016-03-02 15:00:00 | The backup task is corr | ectly configured. | View backup history   | Backup database      |
|                         |                                                       |                    |                       |                        |                     |                         |                   |                       |                      |
|                         |                                                       |                    |                       |                        |                     |                         |                   |                       |                      |
|                         |                                                       |                    |                       |                        |                     |                         |                   |                       |                      |
|                         |                                                       |                    |                       |                        |                     |                         |                   |                       |                      |
|                         |                                                       |                    |                       |                        |                     |                         |                   |                       |                      |
|                         |                                                       |                    |                       |                        |                     |                         |                   |                       |                      |
|                         |                                                       |                    |                       |                        |                     |                         |                   |                       |                      |
|                         |                                                       |                    |                       |                        |                     |                         |                   |                       |                      |
|                         |                                                       |                    |                       |                        |                     |                         |                   |                       |                      |
|                         |                                                       |                    |                       |                        |                     |                         |                   |                       |                      |
|                         |                                                       |                    |                       |                        |                     | 1                       | Create a new ba   | ackup task Edit the   | elected backup task  |
|                         |                                                       |                    |                       |                        |                     | Restore database        | Configure service | ce logging Delete the | selected backup task |

3. Välj alternativet **Database copy** och klicka på **Select filename** för att

välja vad säkerhetskopian ska heta och var den ska sparas

| Backup Opus   |                 |  |  |  |  |  |  |  |  |
|---------------|-----------------|--|--|--|--|--|--|--|--|
| Smart backup  |                 |  |  |  |  |  |  |  |  |
| Database copy | Select filename |  |  |  |  |  |  |  |  |
|               | OK Cancel       |  |  |  |  |  |  |  |  |

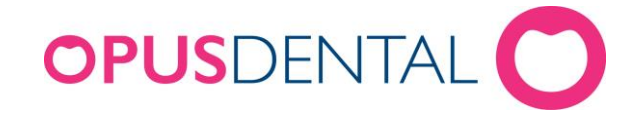

- 4. Fyll i ett namn för filen och klicka på Spara
- 5. Klicka på **OK**, blev säkerhetskopieringen lyckad dyker följande meddelanderuta upp.

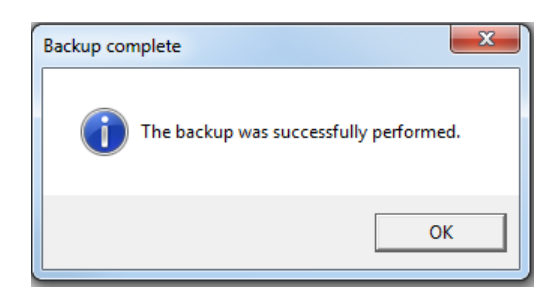

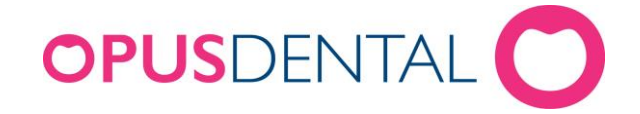